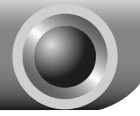

## Installation du matériel

# Avant de commencer, veuillez préparer les éléments suivants

- Un ordinateur sous Windows 2000/XP/Vista/7 et le CD d'installation du serveur d'impression.
- Un périphérique USB avec port USB

#### Installation du matériel

- 1. Mettez le périphérique USB hors tension.
- 2. Connectez votre périphérique USB au TL-PS310U.

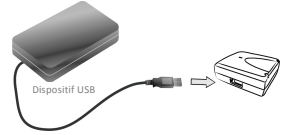

3. Connectez le TL-PS310U au Routeur ou Switch/Hub avec un câble Ethernet.

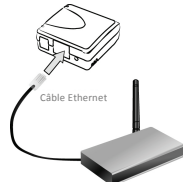

 Connectez l'adaptateur de courant au TL-PS310U. Quand la diode du Link s'allume, le TL-PS310U est correctement connecté au réseau.

### Paramètres d'usine par défaut

- Adresse IP: 192.168.0.10/255.255.255.0
- Mot de passe: le TL-PS310U est fourni sans mot de passé par défaut.

## Installation du logiciel

## Installation du logiciel MFP et Stockage

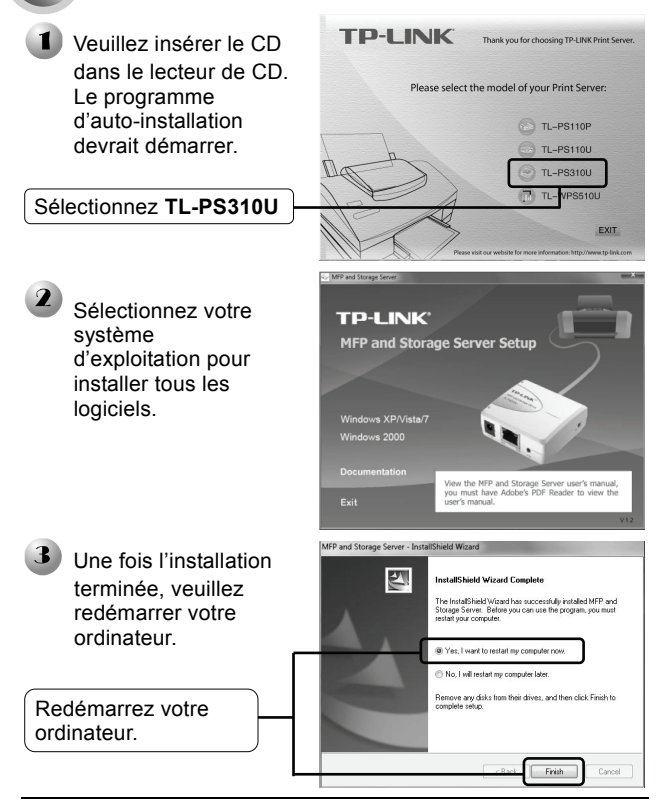

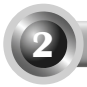

## Configuration du serveur d'impression

Veuillez passer à l'étape 3 si la fonction DHCP est activée sur un appareil en amont.

Une nouvelle **icône** devrait apparaitre sur votre bureau, faire un double-clique sur l'icône pour ouvrir l'utilitaire de configuration du logiciel MFP et Serveur de Stockage.

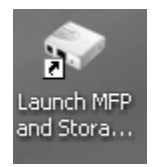

Dans cet écran le programme apparait comme, MFP and Storage Server (Serveur MFP et Serveur de Stockage) -XXXXXX (192.168.0.10). Si votre ordinateur ne se trouve pas dans le segment IP 192.168.0.x il vous informera que le TL-PS310U se trouve in different network segment (dans un segment de réseau différent). Dans ce cas vous devrez changer I'IP du TL-PS310U.

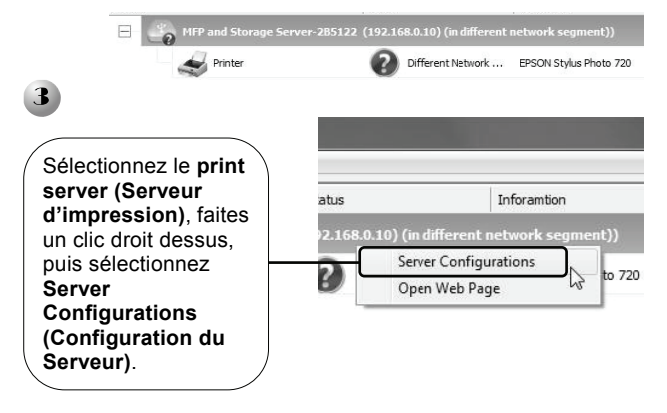

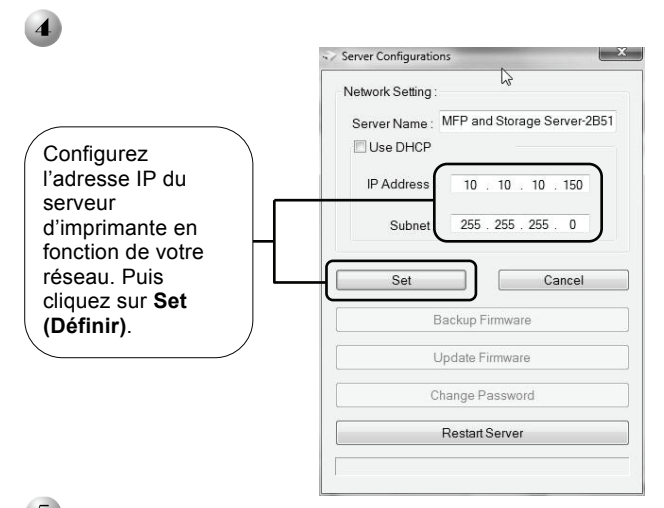

Ouvrez de nouveau l'écran Server Configurations (Configuration du Serveur) puis cliquez sur Restart Server (Redémarrez le serveur), pour pouvoir appliquer la configuration IP.

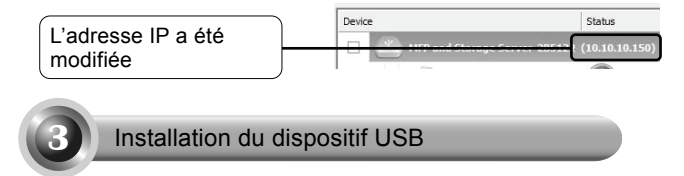

Le MFP et Serveur de Stockage détectera automatiquement les périphériques USB connectés au port USB du TL-PS310U.

### Connexion d'une imprimante USB

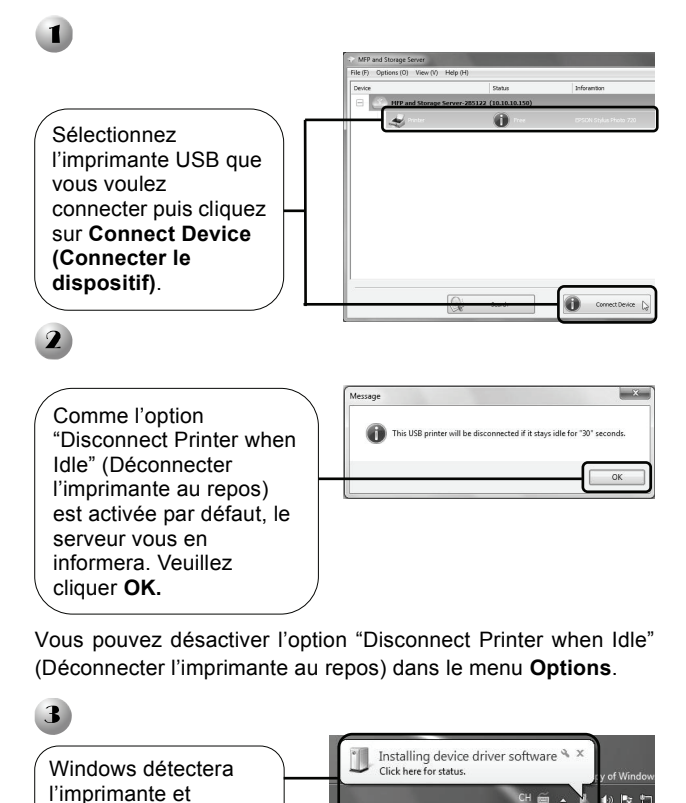

5

installera

pilotes.

automatiquement les

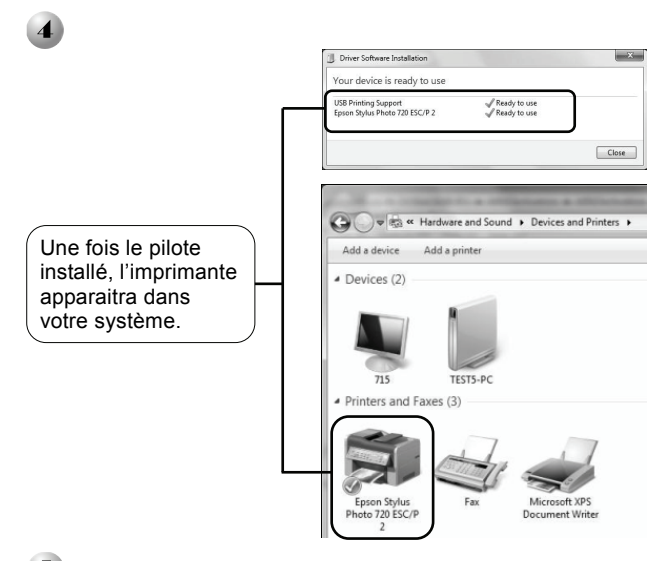

Une fois l'installation du pilote de l'imprimante terminé, veuillez déconnecter l'imprimante manuellement. Cliquez ensuite sur l'icône de l'imprimante avec le bouton droit de la souris, vous pouvez utiliser la fonction "Connect Automatically for Printing" (Connecter automatiquement pour imprimer). Nous recommandons l'utilisation de cette fonction pour l'impression.

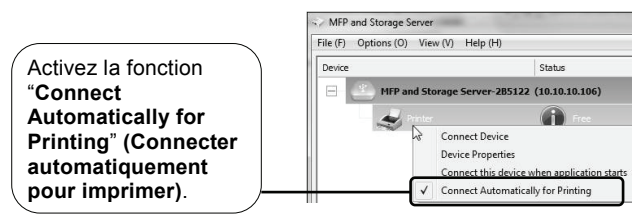

## Connexion d'un disque USB

Même procédure que pour la connexion de l'imprimante au serveur MFP and Storage Server (MFP et Serveur de Stockage).

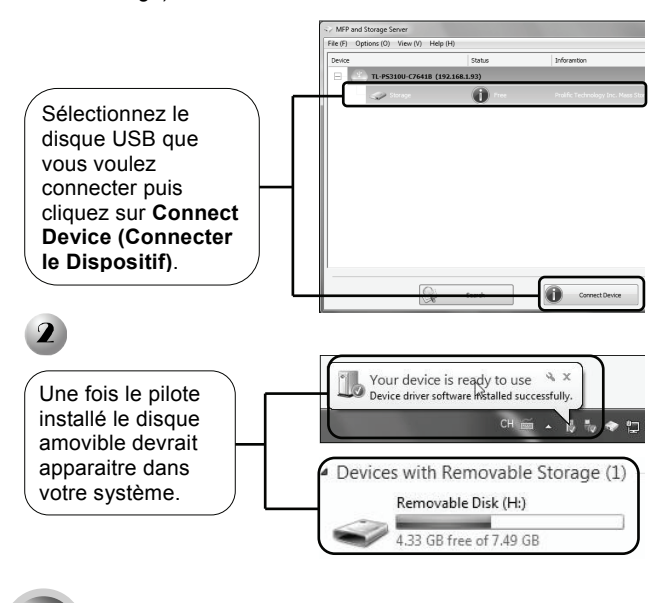

### Déconnexion du dispositif USB

Si vous gardez les périphériques USB connectés en permanence, les autres utilisateurs ne peuvent pas s'en servir. Nous vous recommandons de vous habituer à les déconnecter lorsque vous ne vous en servez pas.

#### Déconnexion manuelle

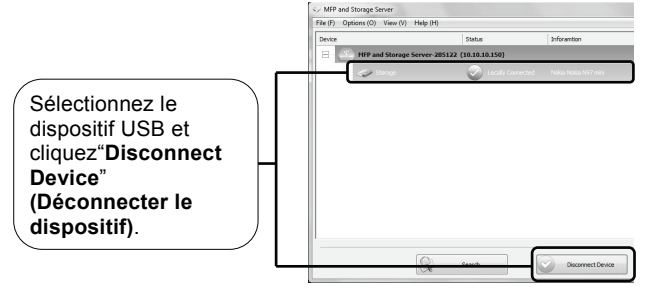

#### Déconnecter le dispositif au repos

Dans le menu supérieur, cliquez sur Options, les options "Disconnect Storage Device When Idle" (Déconnecter le dispositif au repos) et "Disconnect Printer When Idle" (Déconnecter l'imprimante au repos) apparaissent.

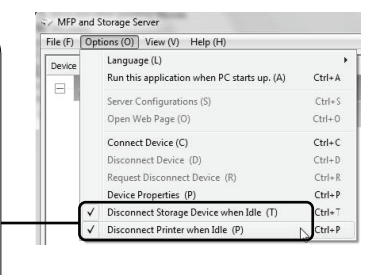

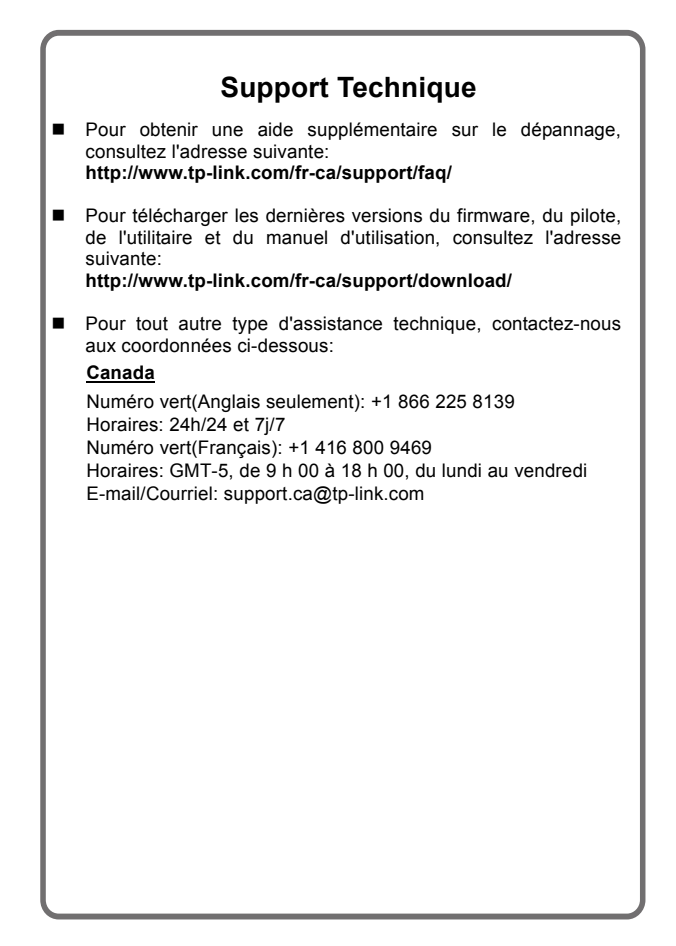